# 『自動車税(種別割)住所変更届』申請の手引き

<u>申請の流れ</u>

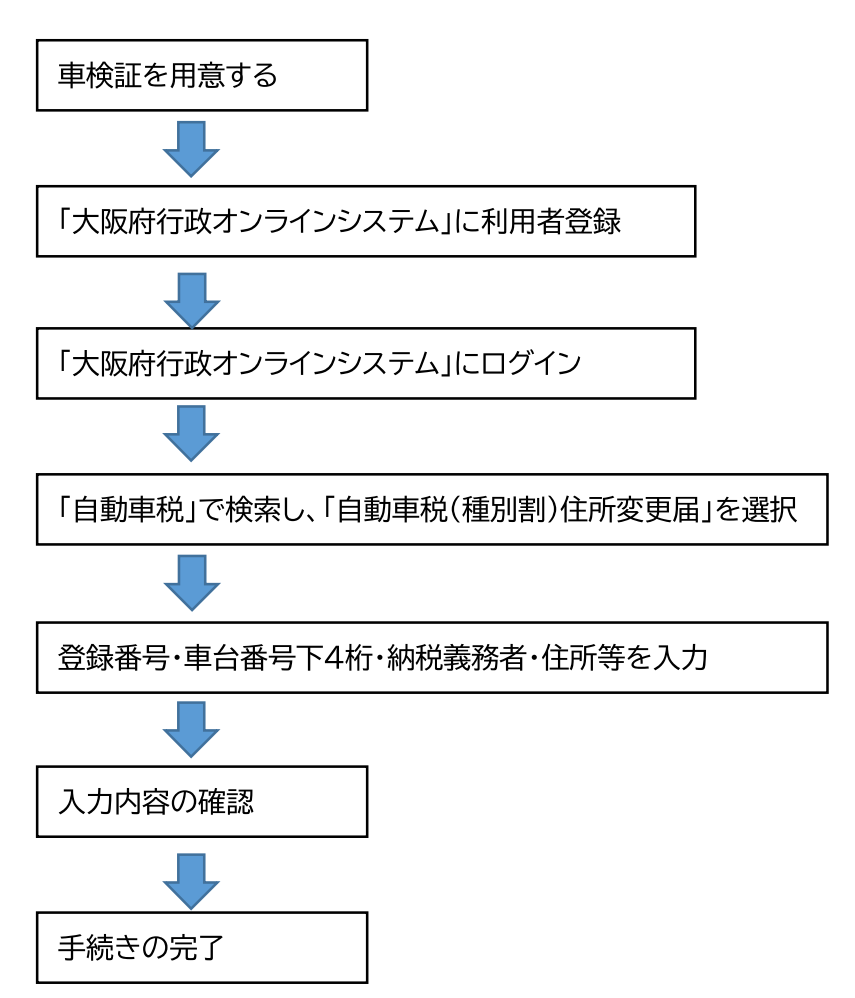

※ 手続きの進捗状況は「大阪府行政オンラインシステム」のマイページから確認できます。 また、手続きが完了したら利用者登録をしたアドレスにメールが送信されます。

### ①大阪府行政オンラインシステムに登録したアカウントでログインします。

※ 新規登録する方法は下記 HP 中の「利用者登録手順」をご確認ください。

行政手続きオンライン化の推進/大阪府(おおさかふ)ホームページ [Osaka Prefectural Government]

https://www.pref.osaka.lg.jp/o050180/digital\_gyosei/tetsuduki\_online/index.html

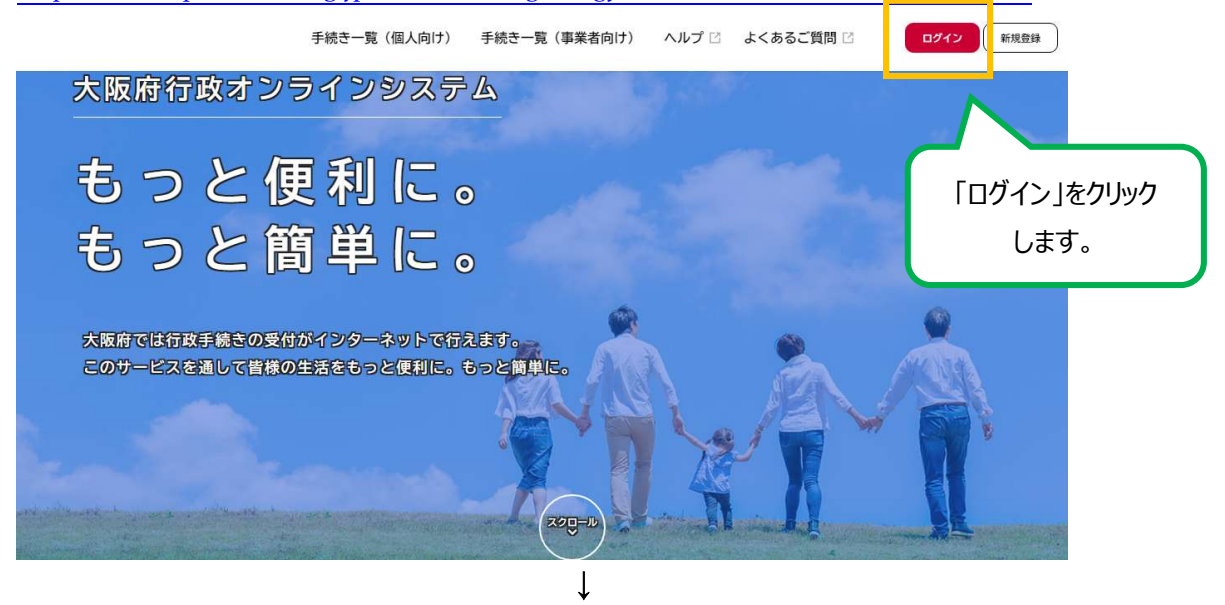

| Ŧ                                  |                                |                               |
|------------------------------------|--------------------------------|-------------------------------|
| 大阪府行政オンライ                          | 利用者ID(メールアドレス) <u>参</u> 須      | メールアドレス、パスワード<br>を入力し、「ログイン」を |
| もっと便                               | パスワード 3月                       | クリックします。                      |
| もっと簡                               |                                |                               |
| 大阪府では行政手続きの受付がイ<br>このサービスを通して皆様の生活 | パスワードを忘れた方はこちら<br>利用者の新規登録はこちら |                               |
|                                    | 他のアカウントでログイン                   |                               |
|                                    | GビズIDでログイン                     |                               |
|                                    |                                |                               |

②ログインしたら、アカウント名が表示されます。

#### 「手続き一覧(個人向け)」又は「手続き一覧(事業者向け)」をクリックします。

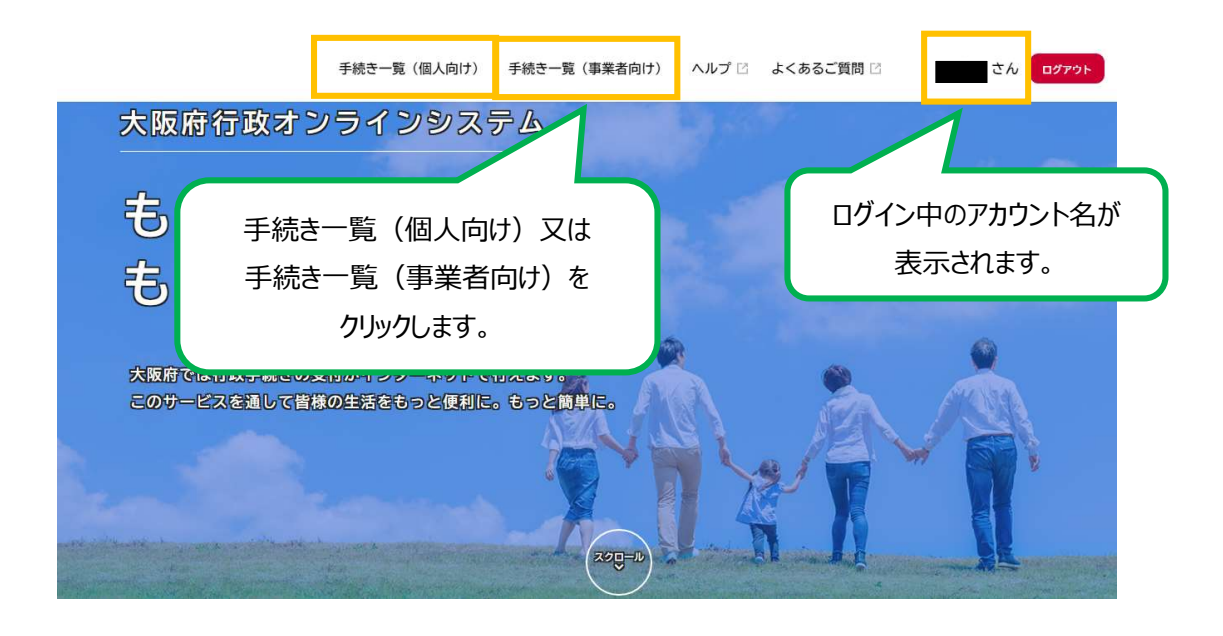

↓

③キーワード検索で「自動車税」などを入力し、手続きを検索します。

| 手続き-                                                                | -覧(個人向け) 手続き一覧(事業者向け) ヘルフ                            | 2 よくあるご質問 2 さん ログ  |
|---------------------------------------------------------------------|------------------------------------------------------|--------------------|
| ピ 申請できる手続き-                                                         | 『自動車税』などを入力し、<br>「検索」をクリックします。                       |                    |
| キーワード検索       自動車税                                                  | <ul> <li>手続き一覧(事業者向け)</li> <li>該当件数 181 件</li> </ul> | (②) 条件をリセットして全件表示  |
| 条件を指定して検索           カテゴリ         組織                                 | まもなく開始<br>>                                          | まもなく開始           > |
| <ul> <li>● 健康・福祉</li> <li>● 生活・環境</li> <li>▲ 森業・州島・またペノロ</li> </ul> |                                                      |                    |

↓

④「自動車税(種別割)住所変更届」の手続きをクリックします。

|                                                                       | 手続き一覧(個人向け) 手続き一覧(事業者向け)                        | ヘルプ 2 よくあるご質問 2 さん ログアウト |
|-----------------------------------------------------------------------|-------------------------------------------------|--------------------------|
| □     □     申請できる手続き一覧     □                                          |                                                 |                          |
| キーワード検索<br>自動重役 検索                                                    | <ul> <li>手続き一覧(個人向け)</li> <li>該当件数7件</li> </ul> | ② 条件をリセットして金件表示          |
|                                                                       |                                                 |                          |
| <ul> <li>● 健康・福祉</li> <li>● 生活・環境</li> </ul>                          |                                                 |                          |
| <ul> <li>○ 産業・労働・まちづくり</li> <li>○ 教育・文化</li> <li>○ にぎわい・観光</li> </ul> | 自動車税(種別割)                                       |                          |
| <ul> <li>○ 行政・施策</li> <li>○ 催し・講座・勞集</li> <li>○ 端枝 - 和田*#種</li> </ul> | 住所変更届                                           |                          |
| ♥ 其怕 · 抹用詞類                                                           |                                                 | 手続名をクリック                 |
|                                                                       |                                                 | します。                     |

.

#### ⑤「自動車税(種別割)住所変更届」の詳細画面が表示されます。

|                            |                                                                                                    | 手続き一覧(個人向け)                                                                                                    | 手続き一覧(事業者向け)                                                                                                   | ヘルプ 🖸 よくお                                                           | ちるご質問 🛛                                                                                     | לא פידעם                 |
|----------------------------|----------------------------------------------------------------------------------------------------|----------------------------------------------------------------------------------------------------|----------------------------------------------------------------------------------------------------|---------------------------------------------------------------------|---------------------------------------------------------------------------------------------|--------------------------|
| 内                          | 容詳細                                                                                                    |                                                                                                    |                                                                                                    |                                                                     |                                                                                             |                          |
|                            | 自動車税(種別割)住所                                                                                                    | <b>行変更届</b>                                                                                                    |                                                                                                    |                                                                     |                                                                                             |                          |
|                            | 概要                                                                                                    |                                                                                                    |                                                                                                    |                                                                     |                                                                                             |                          |
| shall enter                | 日動車税(種別割)の住所変更の届<br>                                                                                                    | 出ができます。                                                                                                    |                                                                                                    |                                                                     |                                                                                             |                          |
| 制度                         | 車税(種別割)の納税通知書の送付                                                                                                    | 先を変更するための手続                                                                                                    | きです。                                                                                                    |                                                                     |                                                                                             |                          |
| 1も2所345月し郵大大な「新・変・「」がすめて目、 | 自動車を複数台所有されている方は<br>住所に変更されます。なお、自動車<br>この届出を済まされても車検証の<br>要しの登録をされた方は、届出の必要<br>大阪府内の運輸支局に登録している<br>国出内容等の確認のため、大阪自動<br>車を取得(新規登録・移転登録(名<br>かりますので、「自動車税(種別割<br>す。<br>た:〒543-8511<br>市天王寺区伶人町2番7号<br>自動車税「種別割」住所変更届出 | 、いずれか一台を届出て<br>ごとに送付先住所を変更<br>所変更はされません。運<br>はありません。<br>車税事務所から連絡させ<br>義変更等))した直後に<br>)住所変更届出書」の申<br>書ではこちらからダウン | いただければ他の自動<br>することはできません。<br>輪支局で住所変更の登<br>す。軽自動車、二輪車<br>て頂く場合があります。<br>住所変更届を申請され。<br>請用紙を大阪自動車税<br>パロードできます。 | ■(車検証の氏名<br>录手続きを行って<br>り場合はお住まい<br>あらかじめご了<br>5場合は、その情<br>算務所に郵送で提 | 及び住所が同一のものに限る<br>ください。すでに運輸支局で<br>の市町村へ連絡してください<br>承ください。<br>報を確認できるまでに概ね1<br>出していただきますようお販 | 5)<br>で住<br>し<br>か<br>頂い |
| 由書                         | 아<br>아<br>아                                                                                                    |                                                                                                    |                                                                                                    |                                                                     |                                                                                             |                          |
| 「自動                        | 対象者<br>動車の使用の本拠」を大阪府内に登                                                                                                    | 録している自動車の納税                                                                                                    | 義務者の方                                                                                                    |                                                                     |                                                                                             |                          |
| <b>手数</b><br>なし            | 料                                                                                                    |                                                                                                    |                                                                                                    |                                                                     |                                                                                             |                          |
| ご準                         | 備いただくもの                                                                                                    |                                                                                                    |                                                                                                    |                                                                     |                                                                                             |                          |
| 車検                         | 証をご用意ください。自動車登録番                                                                                                    | 号(ナンバープレート)                                                                                                    | と車台番号下4桁の入力                                                                                                    | が必要となります                                                            | f.                                                                                          |                          |
| お問                         | い合わせ先                                                                                                    |                                                                                                    |                                                                                                    |                                                                     |                                                                                             |                          |
| ■住戸<br>大「電」<br>開/          | 所変更届の電子申請に関するお問い<br>阪自動車税事務所<br>話:06-6775-1361(代<br>庁時間:平日 9:00~17:4                                                                                                    | 合わせ先<br>表)<br>5                                                                                                  |                                                                                                    |                                                                     |                                                                                             |                          |
| ■郵i<br>大 <br>電i<br>受(      | 送による「住所変更届出書」の提出<br>阪府自動車税コールセンター<br>話:0570-020156<br>付時間:平日 9:00~17:4                                                                                                    | を希望される方、又は一                                                                                                    | 般的な自動車税に関する                                                                                                    | お問い合わせ先                                                             |                                                                                             |                          |
| <u>ل</u> ر                 | あろ質問                                                                                                    | 本                                                                                                    | 手引きへのリング                                                                                                    | です。                                                                 |                                                                                             |                          |
| t < i                      | あるお問合せはこちら 🖸                                                                                                    |                                                                                                    |                                                                                                    |                                                                     |                                                                                             |                          |
| 山津                         | <b>妻</b> 、                                                                                                    | 1                                                                                                    |                                                                                                    | (                                                                   | 面面の記載の                                                                                      | 内容を十分                    |
| 申請(                        | ■ 및和<br>の手引き [PDF形式:1.6MB]_                                                                                                    |                                                                                                    |                                                                                                    |                                                                     | 確認した後                                                                                       | 「次へ進む                    |
| 自<br>(                     | 動車税(種別割)住所変更届の入力<br>5ページからご確認ください)                                                                                                    | の手引きです。                                                                                                    |                                                                                                    |                                                                     | をクリック                                                                                       | 八、)進む<br>  .ます           |
|                            |                                                                                                    |                                                                                                    |                                                                                                    |                                                                     |                                                                                             |                          |
|                            |                                                                                                    |                                                                                                    | 次へ進む >                                                                                                    |                                                                     |                                                                                             |                          |
|                            |                                                                                                    | 5                                                                                                    | とで申請する                                                                                                    |                                                                     |                                                                                             |                          |
|                            |                                                                                                    |                                                                                                    |                                                                                                    |                                                                     |                                                                                             |                          |
|                            |                                                                                                    |                                                                                                    |                                                                                                    |                                                                     |                                                                                             |                          |

### ⑥「届出前確認」を選択します。

| (回)<br>ホーム                                        | 手続き一覧(個人向け) 手続き一 | 覧(事業者向け) ヘルプ 🛛 🛛                                        | よくあるご質問 🛛                                    | さんログアウト |
|---------------------------------------------------|------------------|---------------------------------------------------------|----------------------------------------------|---------|
|                                                   | 容の入力             |                                                         |                                              |         |
| 自<br>届出前<br>住所交3<br>大阪府P<br>2020年<br>〇 大郎<br>〇 大郎 |                  | 2 1<br>ROMBES<br>申請す<br>選択<br>は二輪車の場合に の町村<br>5<br>進む 、 | る車両について<br>してください。<br><sup>1へ達略してください。</sup> | -9)     |
|                                                   | (                | 2で申請する<br>る                                             | 「次へ進む」を<br>クリックします。                          |         |

【ご注意】

本手続きは大阪府内の運輸支局に登録している自動車のみ対象となります。 軽自動車又は二輪車の場合はお住まいの市町村へ連絡してください。

↓

⑦申請内容を入力します。

|   |                                                                                                    | 手続き一覧(個人向け)                                              | 手続き一覧(事業者向け)                                         | ヘルプ 🛛 よくあるごう                              | 観日とした      | אפידעם א |
|---|----------------------------------------------------------------------------------------------------|----------------------------------------------------------|------------------------------------------------------|-------------------------------------------|------------|----------|
| I | 申請内容の入力                                                                                                    |                                                          |                                                      |                                           |            |          |
|   |                                                                                                    | 1<br>申請内容の入力                                             | 2 申請内容の確認                                            |                                           |            |          |
|   | 自動車税(種別割)住所                                                                                                    | f変更届                                                     |                                                      |                                           | (2 / 2ページ) |          |
|   | 1. 登録番号と車台番号の                                                                                                    | 入力                                                       |                                                      |                                           | 車検証調       | 已載の情報を   |
|   | 支局区分 参照<br>車検証に記載されている登録番号の3<br>例:「大阪 300 さ 1234」の場合、<br>※大阪府に外の支用区分の場合は 2                                                                                                    | 友局区分を選択してくださ<br>「大阪」を選択<br>な手続け行えません。 支展                 | い。                                                   | 会わせください                                   | 入力し        | てください。   |
|   | ※入設的にかり又向はつのが場合は、ス<br>選択してください                                                                                                    | ▶→税は1]えるとん。又同                                            | NULT 9 STRUCTURE                                     |                                           | •          |          |
|   | <ul> <li>単検証に記載されている登録番号の1</li> <li>例:「大阪 300 さ 1234」の場合、「</li> <li>「大阪 50 た 55」の場合、「50」</li> <li>かな </li> <li>少な </li> <li>少な </li> <li>少な </li> <li>少気</li> <li>単検証に記載されている登録番号のひ</li> <li>例:「大阪 300 さ 1234」の場合、「</li> </ul> | ~ 3桁の半角の英数字(<br>300」を入力<br>を入力<br>らがな1文字を入力して、<br>さ」を入力  | 「300」「30A」など)を入力し<br>ください。                           | てください。                                    |            |          |
|   | 番号 49<br>単検証に記載されている登録番号の数<br>例:「大坂 300 さ 1234」の場合、「                                                                                                    | 字(1~4桁)を入力し<br>1234」を入力                                  | てください。半角数字で入力し                                       | てください。                                    |            |          |
|   | 「大阪 50 た 55」の場合、「55」                                                                                                    | を入力                                                      |                                                      |                                           |            |          |
|   | 車検証記載の車台番号(下4桁を<br>車検証記載の車台番号の下4桁を入力<br>※登録番号(ナンバーブレート)とは<br>半角のアルファベット、数字、ハイフ<br>例1:「654/123」の場合 A123<br>例2:「1A28-3C4」の場合 -3C4<br>例3:「123(大)45(大)67」の場合                                                                       | 入力してください。<br>してください。<br>異なります。<br>ンのみで入力してください<br>計 4567 | <mark>и</mark> а.                                    |                                           |            |          |
|   |                                                                                                    |                                                          |                                                      |                                           |            |          |
|   | <ol> <li>日出者(納税義務者)</li> <li>日出者(納税義務者) 63</li> <li>個人か法人かを選択してください。</li> <li>第5条</li> <li>(個人)</li> <li>法人</li> </ol>                                                                                                    | (選                                                       | 「個人」又は「<br>選択してくた<br>訳すると個人のな<br>法人の場合は決<br>入力画面が表示。 | 法人」を<br>ざい。<br>湯合は氏名等、<br>気人名等の<br>されます。) |            |          |

### 〇「個人」を選択した場合

| 届出者(納税義務者) 🛷                                                                                                    |         |
|----------------------------------------------------------------------------------------------------|---------|
| 個人が法人かを選択してください。                                                                                                    |         |
| 選択機能                                                                                                    |         |
| <ul> <li>個人</li> <li>&gt;&gt;&gt;&gt;&gt;&gt;&gt;&gt;&gt;&gt;&gt;&gt;&gt;&gt;&gt;&gt;&gt;&gt;&gt;&gt;&gt;&gt;&gt;&gt;&gt;&gt;&gt;&gt;&gt;&gt;&gt;&gt;</li></ul> |         |
| 0 #                                                                                                    |         |
| 氏名(フリガナ) 💰 🕱                                                                                                    |         |
| 全角カナで入力してください。<br>例:ゼイム タロウ(全角)                                                                                                    |         |
| # (hght)                                                                                                    | 冬(カタカ+) |
|                                                                                                    |         |
|                                                                                                    |         |
| 氏々 (満中)                                                                                                    |         |
| 氏名 (決子) 🚮                                                                                                    |         |
| 全角で入力してください。<br>例:税務 太郎(全角)                                                                                                    |         |
| ※氏名が変わられた場合は、現在の氏名で入力してください。                                                                                                    |         |
| 姓                                                                                                    | 8       |
|                                                                                                    |         |
|                                                                                                    |         |
| 生年月日 🛛 🖉                                                                                                    |         |
| 年月日                                                                                                    |         |
| 選択してください * 選択してください▼ 選択してく                                                                                                    | (ださい *  |

## ○「法人」を選択した場合

| 1人か法人かを選択して∘                                                                                                    |                                                                                                    |      |
|----------------------------------------------------------------------------------------------------|----------------------------------------------------------------------------------------------------|------|
|                                                                                                    | ください。                                                                                                    |      |
| ERRINA                                                                                                    |                                                                                                    |      |
| · 個人<br>) 法人                                                                                                    |                                                                                                    |      |
|                                                                                                    |                                                                                                    |      |
| 称(フリガナ) 🐻                                                                                                    | 3                                                                                                    |      |
| 」:フゼイショウジ(全)                                                                                                    | <b></b> 角)                                                                                                    |      |
|                                                                                                    |                                                                                                    | ٦    |
|                                                                                                    |                                                                                                    | -0.1 |
| 称(漢字) 💋                                                                                                    |                                                                                                    |      |
| ]:府税商事(全角)<br>#1:100015有限会社(                                                                                                    | の場合は、注人認み入力したいいでください。                                                                                                    |      |
| THE REAL PROVIDE                                                                                                    |                                                                                                    | ĩ    |
|                                                                                                    |                                                                                                    |      |
|                                                                                                    | _                                                                                                    |      |
| 液有氏石 (漢子)                                                                                                    |                                                                                                    |      |
| 1. Marton 103 (±243)                                                                                                    | 8                                                                                                    |      |
| k                                                                                                    |                                                                                                    | ٦    |
|                                                                                                    |                                                                                                    |      |
|                                                                                                    |                                                                                                    |      |
| 組織名 😹                                                                                                    |                                                                                                    |      |
| 例:株式会社                                                                                                    |                                                                                                    |      |
| <b>BRMB</b>                                                                                                    |                                                                                                    |      |
| <ul> <li>株式会社</li> <li>有限会社</li> </ul>                                                                                                    |                                                                                                    |      |
| ○ その他                                                                                                    |                                                                                                    |      |
|                                                                                                    |                                                                                                    |      |
| 前途区公                                                                                                    | 10 E. 04 A. *                                                                                                    |      |
|                                                                                                    |                                                                                                    |      |
| 例:「株式会社 府税<br>例:「府税商事 株式                                                                                                    | (周手)の場合→別<br>(会社)の場合→後                                                                                                    |      |
| 例:「株式会社 府核<br>例:「府税商事 株式<br>38%88                                                                                                    | 周手」の場合→則<br>会社」の場合→後                                                                                                    |      |
| <ul> <li>前12(2.7)</li> <li>例:「株式会社 府秋</li> <li>例:「府税商事 株式</li> <li>試E2(866)</li> <li>前</li> <li>後</li> </ul>                                                                                                    | (四手) (0場合→則<br>(会社) (0場合→後                                                                                                    |      |
| <ul> <li>例:「株式会社 府8<br/>例:「府税商事 株式</li> <li>(所税商事 株式</li> <li>(新)</li> <li>(後)</li> </ul>                                                                                                    | 周手」の場合→側<br>(会社)の場合→後                                                                                                    |      |
|                                                                                                    | 周手」の場合→側<br>会社」の場合→後                                                                                                    | _    |
|                                                                                                    | 周手〕 07場合→10<br>(会社〕 07場合→後                                                                                                    |      |
| <ul> <li>例:「株式会社 府移</li> <li>例:「府税商事 株式</li> <li>(原税商事 株式</li> <li>(原税商事 株式</li> <li>(原税商事 株式</li> <li>(原税商事 株式</li> <li>(原税商事)</li> <li>(現本)</li> <li>(現本)</li> <li>(現本)</li> <li>(日本)</li> <li>(日</li></ul> | 地」の場合→戦<br>他」の場合は次の例を参考に入力してください。                                                                                                    | _    |
| <ul> <li>例:「株式会社 府B<br/>例:「府税商事 株式</li> <li>(府税商事 株式</li> <li>(府税商事 株式</li> <li>(市)</li> <li>(市)</li></ul>                               | 間(学) 0場合→観<br>強士) の場合→彼<br>他」の場合は次の例を参考に入力してください。<br>府税医院」の場合                                                                                                    | _    |
| <ul> <li>● 「株式会社 府移</li> <li>● 前</li> <li>○ 前</li> <li>○ 後</li> <li>■</li> <li>■</li> <li>● 後</li> </ul>                                                                                                    | (2013年)の場合→戦<br>他」の場合は次の例を参考に入力してください。<br>府税医院」の場合<br>イリョウホウジン フゼイイイン                                                                                                    | _    |
|                                                                                                    | 他」の場合→徴 他」の場合は次の例を参考に入力してください。 府税医院」の場合 イリョウホウジン フゼイイイン 医療法人 府税医院                                                                                                    |      |
| <ul> <li>前後にガ</li> <li>一様式会社 前移</li> <li>一時税商事株式</li> <li>16税商事株式</li> <li>○前</li> <li>○後</li> <li>3織名が「そのか</li> <li>「医療法人</li> <li>・フリガナ</li> <li>・漢字</li> <li>・約14年夕</li> </ul>                                                                                                    | 他」の場合→徴<br>他」の場合は次の例を参考に入力してください。<br>府税医院」の場合<br>イリョウホウジン フゼイイイン<br>医療法人 府税医院<br>その他                                                                                                    |      |
|                                                                                                    | (株1)の場合+後<br>他」の場合は次の例を参考に入力してください。<br>府税医院」の場合<br>イリョウホウジン フゼイイイン<br>医療法人 府税医院<br>その他                                                                                                    |      |
| <ul> <li>         ・前後区ガ         <ul> <li>             ・前後             ・前後区分             ・             ・</li></ul></li></ul>                                                                                                    | 他」の場合+後<br>他」の場合+後<br>他」の場合は次の例を参考に入力してください。<br>府税医院」の場合<br>イリョウホウジン フゼイイイン<br>医療法人 府税医院<br>その他<br>選択しない                                                                                          |      |
| <ul> <li> 前後にガ </li> <li> 第11年17 </li> <li> 第11年17  </li> <li> 第11年17  </li> </ul>                                                                                                    | 他」の場合+被<br>他」の場合+被<br>他」の場合は次の例を参考に入力してください。<br>府税医院」の場合<br>イリョウホウジン フゼイイイン<br>医療法人 府税医院<br>その他<br>選択しない<br>事 株式会社 大阪本社」の場合(本社名や支店名を入力する場合)                                                       |      |
| <ul> <li> (株式会社 前移<br/>例:「時税商事 株ゴ </li> <li> 前 </li> <li> 後 </li> <li> 3織名が「その・ </li> <li> 「医療法人 </li> <li> ・フリガナ </li> <li> ・ 組織名 </li> <li> ・前後区分 </li> <li> 「府税商 </li> <li> ・フリガナ </li> </ul>                                                                                                    | 他」の場合+被<br>他」の場合+被<br>他」の場合は次の例を参考に入力してください。<br>府税医院」の場合<br>イリョウホウジン フゼイイイン<br>医療法人 府税医院<br>その他<br>選択しない<br>事 株式会社 大阪本社」の場合(本社名や支店名を入力する場合)<br>フゼイショウジ カブシキガイシャ オオサカホンシャ                          |      |
|                                                                                                    | 他」の場合+被<br>他」の場合+被<br>他」の場合は次の例を参考に入力してください。<br>府税医院」の場合<br>イリョウホウジン フゼイイイン<br>医療法人 府税医院<br>その他<br>選択しない<br>事 株式会社 大阪本社」の場合(本社名や支店名を入力する場合)<br>フゼイショウジ カブシキガイシャ オオサカホンシャ<br>府税商事 株式会社 大阪本社        |      |
| <ul> <li>              IRE 7</li></ul>                                                                                                    | 他」の場合・戦<br>他」の場合・戦<br>他」の場合は次の例を参考に入力してください。<br>府税医院」の場合<br>イリョウホウジン フゼイイイン<br>医療法人 府税医院<br>その他<br>選択しない<br>事 株式会社 大阪本社」の場合(本社名や支店名を入力する場合)<br>フゼイショウジ カブシキガイシャ オオサカホンシャ<br>府税商事 株式会社 大阪本社<br>その他 |      |
|                                                                                                    | 他」の場合+戦<br>他」の場合は次の例を参考に入力してください。<br>府税医院」の場合<br>イリョウホウジン フゼイイン<br>医療法人 府税医院<br>その他<br>選択しない<br>事株式会社 大阪本社」の場合(本社名や支店名を入力する場合)<br>フゼイショウジ カブシキガイシャ オオサカホンシャ<br>府税商事 株式会社 大阪本社<br>その他              |      |

3.住所

| 新住所(新所在地)                                                                                                    |                                                                   |                                                                                                    |
|----------------------------------------------------------------------------------------------------|-------------------------------------------------------------------|----------------------------------------------------------------------------------------------------|
| <ul> <li>郵便番号を入力し、「住所を検索する」ボタンを押してください。</li> <li>住所の検索結果が表示されるので、該当の住所を選択し、番地、建物名・入力をやり直す場合は、「クリア」ボタンを押してください。</li> <li>例: 下540-0008 1反昭角大阪市中央区大手前5丁目9-25 OOマンショ</li> <li>① 「大阪府大阪市中央区大手前5丁目1 を選択。</li> <li>② 「大阪府大阪市中央区大手前5丁目」を選択。</li> <li>③ 「番地」に「9-25-306」、「建物名」に「OOマンション」と考</li> <li>※「反数字・- (ハイフン)」等を入力される場合は必ず全角で入力して</li> <li>※部屋番号は「番地」に入力してください。</li> <li>※「建物名」には部屋番号を入力しないでください。</li> </ul> | 部屋番号を入力して<br>サ306号 の場合 を<br>すす。<br>消入力。<br>ください。<br>さい。<br>ク<br>亜 | 3便番号を入力後、「住所を検索する」<br>クリックすると、住所の選択肢が現れる<br>ので該当の住所を選択してください。<br>(入力をやり直す場合は「クリア」をクリッ<br>しください)<br>9便番号検索はこちら(日本郵便 HP) |
| 郵便番号 (ハイフンなし)<br>住所を検索する                                                                                                    | クリア                                                               |                                                                                                    |
| 都道府県                                                                                                    |                                                                   |                                                                                                    |
|                                                                                                    |                                                                   |                                                                                                    |
| 市区町村                                                                                                    |                                                                   |                                                                                                    |
| 町名・大字                                                                                                    | 番地、建物名は                                                           | は直接入力してください。    」                                                                                                    |
|                                                                                                    | 部屋番号は番り                                                           | 地に入力してください。                                                                                                    |
| TI-?                                                                                                    | 7/                                                                |                                                                                                    |
|                                                                                                    |                                                                   |                                                                                                    |
| 番地                                                                                                    |                                                                   |                                                                                                    |
|                                                                                                    |                                                                   |                                                                                                    |
|                                                                                                    |                                                                   | n                                                                                                    |
| 住所の検索結果が多次ごれるので、該当の任所を選択し、審心、建物者・1<br>入力をやり直す場合は、「クリア」ボタンを押してください。<br>例:〒540-008 大阪府大阪市中央区大手前5丁目9-25 ○○マンショ<br>①郵便番号に「5400008」と半角入力し、「住所を検索する」ボタンを押<br>②「大阪府大阪市中央区大手前5丁目」を選択。<br>③「番地」に「9-25-306」、「建物名」に「○○マンション」と全<br>※「貸数字・ー (ハイフン)」等を入力される場合は必ず全角で入力して、<br>※全角入力ができない場合は、「番地」に「九の二十五」と入力してくださ、<br>※部屋番号は「番地」に入力してください。<br>※「建物名」には部屋番号を入力しないでください。<br>郵便番号(ハイフンなし)                                   | ◎産曲号を入力してくたさい。<br>ン306号 の場合<br>す。<br>利入力。<br>い。<br>い。             |                                                                                                    |
| 住所を検索する                                                                                                    | クリア                                                               |                                                                                                    |
| 都道府県                                                                                                    |                                                                   |                                                                                                    |
|                                                                                                    |                                                                   |                                                                                                    |
| 市区町村                                                                                                    |                                                                   |                                                                                                    |
| E razionistatian                                                                                                    |                                                                   |                                                                                                    |
| 町名・大字                                                                                                    |                                                                   |                                                                                                    |
|                                                                                                    |                                                                   |                                                                                                    |
|                                                                                                    |                                                                   |                                                                                                    |
| 番地                                                                                                    |                                                                   |                                                                                                    |
|                                                                                                    |                                                                   |                                                                                                    |
| ·<br>建物名                                                                                                    |                                                                   |                                                                                                    |
|                                                                                                    |                                                                   |                                                                                                    |
| K                                                                                                    |                                                                   |                                                                                                    |

|    | And the second second |  |
|----|-----------------------|--|
|    | THE SOLUTION          |  |
| 44 |                       |  |
|    | ~U                    |  |

| 電話番号 👸                                                                                                    | 電話番号、メールアドレスは、利用者                                                            |
|----------------------------------------------------------------------------------------------------|------------------------------------------------------------------------------|
| 市外局番から入力してください。<br>半角数字で入力し、ハイフン(-)は入力しないでください。                                                                   | 登録時に入力された内容が初期表示                                                             |
| 例: 066941****                                                                                                    | ショネトリビン ひとり ひとり ひかり ひかり たいく                                                  |
|                                                                                                    |                                                                              |
|                                                                                                    | 心安に心して変更していたこと。                                                              |
| メールアドレス                                                                                                    | (電話番号のみ必須人力です。)                                                              |
| 例:account@#######.co.jp<br>ここで入力したメールアドレスは、大阪自動車税事務所から確認事項が<br>受付完了や手統完了のメールは利用者登録の際に入力されたメールアド                   | ある際に使用する場合があります。<br>レスに送信されますので、ご注意ください。                                     |
| メールアドレス                                                                                                    |                                                                              |
|                                                                                                    |                                                                              |
| メールアドレス (確認)                                                                                                    |                                                                              |
|                                                                                                    |                                                                              |
| FAX番号                                                                                                    |                                                                              |
| 市外局番から入力してください。                                                                                                   | ここできましたメールスドレスは、土阪白                                                          |
| 〒周数子で入力し、ハイソン(*)は入力しないでください。<br>例: 066944****                                                                     | ここし、ハリリンテールアトレスは、八阪日                                                         |
|                                                                                                    |                                                                              |
|                                                                                                    | 一使用する場合があります。                                                                |
| 5 2 4 4                                                                                                    | 受付完了や手続完了のメールは利用者                                                            |
| 5. ての他                                                                                                    | 登録の際に入力されたメールアドレスに                                                           |
|                                                                                                    | 送信されますので、ご注意ください。                                                            |
|                                                                                                    |                                                                              |
| 本年後の目動単紀(種別語)の納付かまたお済みでなく、「納税通知書」<br>所へ「納付書」を送付します。                                                               | かお手元にない方は、「希望する」にナエックを入れてくたさい。別述、新任                                          |
| ※「納付書」の送付には、中請が集中しますと入力いただきましてから標<br>第10封書が用きた人法総ちた際し、ます                                                          | ね2週間程度を要します。この期間を過ぎても「納付書」が届かない場合は大                                          |
| 版目初早校手切所へ近船を6頭いしより。<br>※4月上旬(4月8日前後)以降に住所変更手続きをされる方へ<br>第年5月1日時に際送します「約約3週町実」は、4月上旬(4月8日前後                        | <ol> <li>小の約3455を甘「たむ」ます</li> </ol>                                          |
| サインフィーロットにたらしより「約7000月日」は、イワニーリ(イフら口川20<br>のため、4月上旬以降に住所変更手続きをされた場合、「納税通知書」<br>新住所へ送けた希望がわるまけ、「希望オス」にチェックを3 わてくださ | プロン型時間がを離られます。<br>は旧住所へ送付されます。<br>・1、100~ 町々は町ん「約4日車」を送付します。かお、40%等で毎日時ん「約4日 |
| 通知書」が届いた場合は、「納税通知書」と「納付書」で二重にお納めに                                                                                 | ならないようご注意ください。                                                               |
| RESPAND                                                                                                    |                                                                              |
| <ul> <li>○ 希望しない</li> <li>○ 希望する</li> </ul>                                                                       |                                                                              |
|                                                                                                    |                                                                              |
| *                                                                                                    | へ進む >                                                                        |
|                                                                                                    | 入力が完了したら、                                                                    |
| 保存してお                                                                                                    | <sup>5とで申請する</sup> 「次へ進む」をクリックしてください。                                        |
|                                                                                                    |                                                                              |
| ( <                                                                                                    | 戻る                                                                           |

↓

#### ⑧申請内容に誤りがない確認し、「申請する」をクリックします。

|                          | 手続き一覧(個人向け) 手続き一覧(事業者向け) | ヘルプ 🖸 よくあるご質問 🗹        | さん ログアウト           |
|--------------------------|--------------------------|------------------------|--------------------|
| <sup>②</sup> 申請内容の確認     |                          |                        |                    |
| 自動車税(種別割)(               | 1                        | 3<br>0元7               |                    |
| 届出前確認<br>大阪府内の運輸支局に登録してい | る自動車(登録自動車)である           | (#Z                    | 6                  |
| 支局区分                     |                          | (#Z                    | 6                  |
| 車種                       |                          | (#ZT                   | ō                  |
| かな                       |                          | (修正)                   | ō                  |
|                          | (中略)                     |                        |                    |
| 旧住所(旧所在地)<br>〒           |                          |                        | 81                 |
| 電話番号                     |                          | (82                    | 76                 |
| メールアドレス                  |                          | (#Z                    | 16                 |
| F A X 番号                 |                          | 82                     | 76                 |
| 納付書の送付<br>希望する           |                          |                        | 61                 |
|                          | 申請する                     |                        |                    |
|                          | ( 戻る                     | 申請データに間違い<br>「申請する」をクリ | いがなければ、<br>トックします。 |
|                          | I                        |                        |                    |

| ()<br>#==4 |           |       |       |          |    | 89791 |
|------------|-----------|-------|-------|----------|----|-------|
|            |           |       | [OK]≰ | をクリックしまで | す。 |       |
|            |           |       |       |          |    |       |
|            | 申請します。よろし | いですか? |       |          |    |       |
|            |           | OK +  | rンセル  |          |    |       |
|            |           |       |       |          |    |       |
|            |           |       |       |          |    |       |
|            |           |       |       |          |    |       |

↓

⑨申請が完了しました。

お問合せの際に必要となりますので、申込番号を控えるか、ページを印刷するなどしてくだ さい。

※登録メールアドレスにも、申請を受付した旨のお知らせメールが届きます。 申請後は、登録メールアドレスやマイページを随時ご確認ください。

※マイページの確認方法は、下記 HP 中の「システム操作マニュアル」中「4.5.手続の申請状況 を確認する」をご確認ください。

行政手続きオンライン化の推進/大阪府(おおさかふ)ホームページ [Osaka Prefectural Government]

https://www.pref.osaka.lg.jp/o050180/digital\_gyosei/tetsuduki\_online/index.html

| <u>م</u>                                  | 手続き一覧(個人向け)                               | 手続き一覧(事業者向け)         | ヘルプ 🛛 よく | くあるご質問 🛛 | さんログアウト |
|-------------------------------------------|-------------------------------------------|----------------------|----------|----------|---------|
|                                           |                                           | X                    |          |          |         |
| 自動車税(種                                    | 別割)住所変更届                                  | 2<br>申請内容の解説         |          |          |         |
| 中請を受け付けました。<br>順番に中請内容を確認し<br>なお、手続きの処理状況 | 。ますので、しばらくお待ちください。<br>こは「マイベージ」からご確認頂けます。 |                      |          |          |         |
| お問合せの際に必要とな                               | いりますので、中込番号を控えるか、このべ                      | ージを印刷してください。<br>申込番号 |          |          |         |
|                                           | 1                                         | 9130685              |          |          |         |
|                                           | ( (                                       | ホームに戻る               |          |          |         |